# Create WebTextEditor Field Type in Microsoft SharePoint 2007

This white paper describes the techniques and walkthrough about using WebTextEditor as a custom field type using WebTextEditor.

## **Prerequisites**

The following are the prerequisites development environments before proceeding further.

- Windows 2003 Server with IIS installed.
- Microsoft Office SharePoint Server 2007.
- Intersoft WebUI Studio.NET 2009 R2.

The virtual PC image of Microsoft Office SharePoint Server 2007 can be obtained <u>here</u>. Click <u>here</u> to download the 30-day fully functional WebUI Studio 2009 R2.

### **Preparing your new SharePoint Project**

1. Run your Visual Studio 2008. Create an empty SharePoint template. Please go to *New Project > Visual C# > SharePoint > Empty template.* 

| ew Project                                                                                                    |                                                                                  |                                                                                                    | ?      |  |  |
|----------------------------------------------------------------------------------------------------|----------------------------------------------------------------------------------|----------------------------------------------------------------------------------------------------|--------|--|--|
| Project types:                                                                                                    |                                                                                  | Templates:                                                                                                    | 000    |  |  |
| Windows     Windows     Windows     Office     Smart Dev     Database     Starter Kil     SharePoir     Test     Visual C#     Windows     Office | vice<br>ts<br>nt                                                                 | Visual Studio installed templates         Team Site Definition         List Definition         Imply         My Templates         Search Online Templates |        |  |  |
| Smart Dev     Smart Dev     Database     Starter Kil     SharePoir     Test     Visual 1#                                                         | vice<br>ts<br>it<br>for creating a SharePo                                       | nt application                                                                                                    |        |  |  |
| lame:                                                                                                    | Empty2                                                                           |                                                                                                    |        |  |  |
| ocation:                                                                                                    | C:\Documents and Settings\Administrator\My Documents\Visual Studio 2005\Projects |                                                                                                    |        |  |  |
| olution:                                                                                                    | Create new Solution<br>Solution Name:                                            | Create directory for solution Empty2                                                                                                    |        |  |  |
|                                                                                                    |                                                                                  | ОК                                                                                                    | Cancel |  |  |

- 2. Give it a name. In this sample, it is named *WebTextEditorFieldType*.
- 3. Press Ok button and you'll see the empty project. On the Solution Explorer, right-click on the project name, select *Add*, and choose *New Item*.
- 4. Choose Field Control Templates.
- 5. In the *Name* field, enter the exact same name as your project name. For example: WebTextEditorFieldType.

| Add New Item - WebTextEditor                                                                                                    | FieldType                        |                | ? ×    |
|----------------------------------------------------------------------------------------------------|----------------------------------|----------------|--------|
| Categories:                                                                                                    | <u>T</u> emplates:               |                |        |
| <ul> <li>✓ Visual C#</li> <li>Code</li> <li>Data</li> <li>General</li> <li>Web</li> <li>Windows Forms</li> <li>WPF</li> <li>Reporting</li> <li>SharePoint</li> <li>Workflow</li> </ul> | Visual Studio installed template | Event Receiver |        |
| A new custom SharePoint List field                                                                                                    |                                  |                |        |
| Name: WebTextEdito                                                                                                    | rFieldType                       |                |        |
|                                                                                                    |                                  | Add            | Cancel |

6. Click *Add*. Two files will be created automatically: *WebTextEditorFieldType.Field.cs* and *WebTextEditorFieldType.FieldControl.cs* inside the WebTextEditorFieldType folder.

- 7. Next, add reference to all required assemblies. Right click on the References in Solution Explorer and navigate to:
  - %Installation Path\Intersoft Solutions\WebUI Studio for ASP.NET\ WebUI.NET Framework 3.0\Bin. Add ISNet.dll, ISNet.WebUI.dll, and ISNet.WebUI.Resources.dll.
  - %Installation Path\Intersoft Solutions\WebUI Studio for ASP.NET\ WebTextEditor.NET 1.1\Bin. Add ISNet.WebUI.WebTextEditor.dll and ISNet.WebUI.WebTextEditor.Resources.dll.

| Solution Explorer - WebTextEditorFieldType 💿 🗸 🗢 🗙 |
|----------------------------------------------------|
| 🖶 🔂 🛃 🖧                                            |
| Solution 'WebTextEditorFieldType' (1 project)      |
| 🖻 📲 📴 WebTextEditorFieldType                       |
| 主 🔤 Properties                                     |
| 🖻 🗁 🗁 References                                   |
| ISNet                                              |
| ISNet.WebUI                                        |
|                                                    |
|                                                    |
|                                                    |
|                                                    |
|                                                    |
|                                                    |
| - System.Web                                       |
| 📄 🗠 🗁 Templates                                    |
| 🖹 🗁 xml                                            |
| 🔤 fldtypes_WebTextEditorFieldType.xml              |
| 🖻 🗠 🗁 WebTextEditorFieldType                       |
| 🔤 🛀 WebTextEditorFieldType.Field.cs                |
| 🔤 🐏 WebTextEditorFieldType.FieldControl.cs         |

# **Configuring the Control**

- 1. Open the *WebTextEditorFieldType.Field.cs* file. By default, the class is inherited from SPFieldText.
- 2. Open *WebTextEditorFieldType.FieldControl.cs*. By default, the class is inherited from TextField. Since we won't use any standard .NET controls, the class must be changed to BaseFieldControl.
- 3. Override the CreateChildControls method the Value property.

```
using System;
using System.Runtime.InteropServices;
using Microsoft.SharePoint;
using Microsoft.SharePoint.WebControls;
using ISNet.WebUI.WebTextEditor;
using System.Web.UI.WebControls;
namespace WebTextEditorFieldType
{
    // TODO: Replace, as needed, "TextField" with some other class
```

```
derived from Microsoft.SharePoint.WebControls.BaseFieldControl.
    [CLSCompliant(false)]
    [Guid("db82fa4d-4470-4386-a4bd-1661d32300aa")]
    public class WebTextEditorFieldTypeFieldControl : BaseFieldControl
    {
        protected WebTextEditor WebEditor;
        protected override void CreateChildControls()
        {
            if (this.ControlMode == SPControlMode.Edit ||
this.ControlMode == SPControlMode.New)
            {
                // Make sure inherited child controls are completely
rendered.
                base.CreateChildControls();
                this.WebEditor = new WebTextEditor();
                if (!this.Page.IsPostBack)
                {
                    if (this.ControlMode == SPControlMode.New)
                    {
                        this.WebEditor.Content = "";
                    } // end assign default value in New mode
                    this.WebEditor.Width = Unit.Pixel(500);
                    this.WebEditor.Height = Unit.Pixel(600);
                    this.WebEditor.ImagesDirectory = "http://budianto-
pc/CommonLibrary/Images/WebTextEditor/";
                    this.WebEditor.ScriptDirectory = "http://budianto-
pc/CommonLibraryTemp08/WebTextEditor/V1 0 1000/";
                    this.WebEditor.SharedScriptDirectory =
"http://budianto-pc/CommonLibrary/Shared/";
                    this.WebEditor.SharedScriptDirectory =
"http://budianto-pc/CommonLibrary/Shared/";
                    this.WebEditor.WebDesktopScriptDirectory =
"http://budianto-pc/CommonLibraryTemp08/WebDesktop/V3 0 7200/";
                    this.WebEditor.ToolBarSettings.ToolBarMode =
WebTextEditorToolBarMode.Minimal;
                }// end if this is not a postback
                Controls.Add(this.WebEditor);
            }
        }
        public override object Value
        {
            get
            {
                //EnsureChildControls();
                return this.WebEditor.Content;
            }
            set
            {
                //EnsureChildControls();
                this.WebEditor.Content = (String)value;
```

```
}
}
}
```

The main concept is to render WebTextEditor when user enters the Edit or the New mode.

#### **Creating the Field Type Definition**

By default, Field type definition file (*fldtypes\_CustomWeb.xml*) is created inside the Templates/xml folder. Build the project and Visual Studio will automatically generate the content, but not the *RenderPattern*.

Add RenderPattern definition under the </FieldType>.

```
<RenderPattern Name="DisplayPattern" DisplayName="DisplayPattern"> </RenderPattern>
```

If you want to store more than 255 characters in your control, you should change the *ParentType* of your control to Note.

Your final XML file should look like this.

```
<?xml version="1.0" encoding="utf-8"?>
<FieldTypes>
<RenderPattern Name="DisplayPattern" DisplayName="DisplayPattern">
</RenderPattern>
<FieldType>
<Field Name="TypeName">WebTextEditorFieldTypeField</Field>
<Field Name="TypeDisplayName">WebTextEditorFieldTypeField</Field>
<Field Name="TypeShortDescription">WebTextEditorFieldTypeField</Field>
<Field Name="TypeShortDescription">WebTextEditorFieldTypeField</Field>
<Field Name="ParentType">Text</Field>
<Field Name="ParentType">Text</Field>
<Field Name="UserCreatable">TRUE</Field>
<Field Name="FieldTypeClass">01041dd8-3c5e-496c-8d50-5ca20669a72b</Field>
</FieldType>
</FieldType>
```

## **Deploy and Create Column**

Now, you are ready to deploy your solution. Simply click on *Deploy* from your solution and the field will be added to SharePoint directly.

1. Go to your local Microsoft SharePoint page. Eg, <u>http://hpv-win03-1/Pages/Default.aspx</u>

2. Go to View All Site Content > Document > Settings > CreateColumn.

| Home > Documents |                                                                                                    |           |                                                                                         |                           |  |  |  |
|------------------|----------------------------------------------------------------------------------------------------|-----------|-----------------------------------------------------------------------------------------|---------------------------|--|--|--|
| Documents        |                                                                                                    |           |                                                                                         |                           |  |  |  |
| This sy          | This system library was created by the Publishing feature to store documents that are used on pages in this site. |           |                                                                                         |                           |  |  |  |
| New              | Upload      Actions                                                                                               | Setting   | s 🔻                                                                                     |                           |  |  |  |
| Туре             | Name                                                                                                    |           | Create Column                                                                           | O Modified By             |  |  |  |
| Ð                | DialogTextEditor                                                                                                  |           | Add a column to store additional<br>information about each item.                        | HPV-WIN03-1\Administrator |  |  |  |
| •                | Editor                                                                                                    | Cr        | Create View<br>Create a view to select columns,<br>filters, and other display settings. | HPV-WIN03-1\Administrator |  |  |  |
| Ð                | EditorField                                                                                                    | Q         |                                                                                         | HPV-WIN03-1\Administrator |  |  |  |
| •                | WebTextEditorField                                                                                                |           | Document Library Settings                                                               | HPV-WIN03-1\Administrator |  |  |  |
|                  |                                                                                                    | Ma<br>col | Manage settings such as permissions, columns, views, and policy.                        |                           |  |  |  |

3. Enter the column name and set the type to "*WebTextEditorFieldType*" (your custom template name) and hit OK. If you go to "Document Library Settings", you will see something like this.

| Columns                                                                                                    |                             |          |  |  |  |  |
|----------------------------------------------------------------------------------------------------|-----------------------------|----------|--|--|--|--|
| A column stores information about each document in the document library. The following columns are currently available in this document library: |                             |          |  |  |  |  |
| Column (click to edit)                                                                                                    | Туре                        | Required |  |  |  |  |
| Title                                                                                                    | Single line of text         |          |  |  |  |  |
| Description                                                                                                    | WebTextEditorFieldTypeField | ~        |  |  |  |  |
| Created By                                                                                                    | Person or Group             |          |  |  |  |  |
| Modified By                                                                                                    | Person or Group             |          |  |  |  |  |
| Checked Out To                                                                                                    | Person or Group             |          |  |  |  |  |
| Create column                                                                                                    |                             |          |  |  |  |  |
| Add from existing site columns                                                                                                    |                             |          |  |  |  |  |
| Column ordering                                                                                                    |                             |          |  |  |  |  |
| Indexed columns                                                                                                    |                             |          |  |  |  |  |

4. When you open your list item in a new form, it will show you:

| PS \administrator 🔹   My Site   My Links 🔹   🔞 |
|------------------------------------------------|
| Advanced Search                                |
| Site Actions *                                 |
|                                                |
|                                                |
| View: All Documents •                          |
| TextEditorFieldType                            |
|                                                |
|                                                |
|                                                |
|                                                |
|                                                |
|                                                |
|                                                |
|                                                |
|                                                |
|                                                |
|                                                |
|                                                |
|                                                |
|                                                |
|                                                |
|                                                |
|                                                |
|                                                |
|                                                |

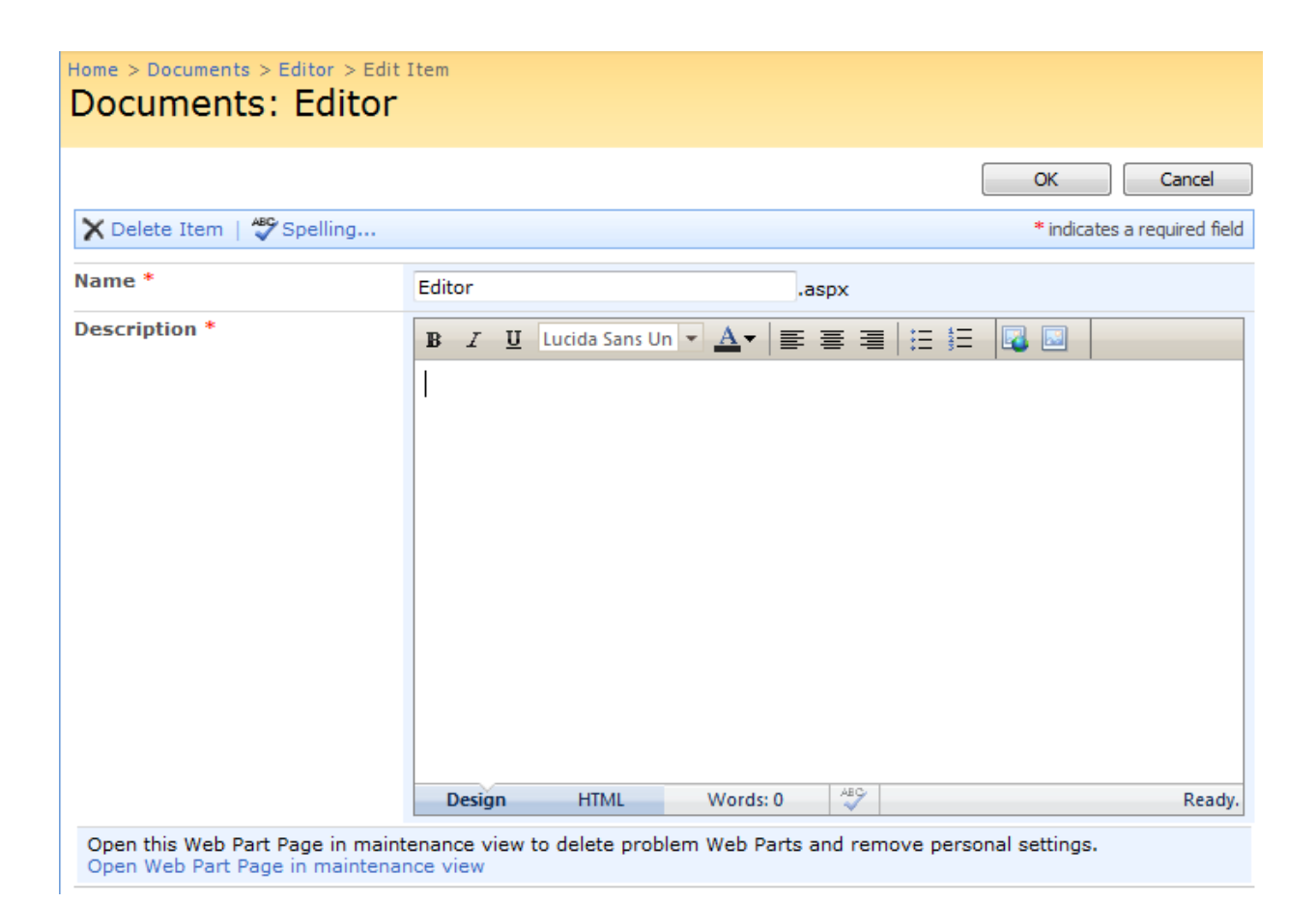